# Wprowadzenie do deprecjacji

Deprecjacja umożliwia zmianę wartości zasobów na magazynie. W zależności od metody kolejkowania możliwa jest:

- zmiana ceny lub wartości wskazanych dostaw dla baz z metodą kolejkowania FIFO/LIFO
- zmiana ceny/wartości wskazanych partii znajdujących się na magazynie dla baz z metodą kolejkowania AVCO

Lista dokumentów dostępna jest w menu *Magazyn -> (Zasoby)* Deprecjacje.

| Į                                                                   | 🕎 Lista deprecjacji 🗙 |                  |                  |                 |       |                 |                 |                 |        | Ŧ            |
|---------------------------------------------------------------------|-----------------------|------------------|------------------|-----------------|-------|-----------------|-----------------|-----------------|--------|--------------|
| -                                                                   |                       |                  |                  |                 |       |                 |                 |                 |        |              |
| Przeciągnij nagłówek kolumny tutaj, aby pogrupować po tej kolumnie. |                       |                  |                  |                 |       |                 |                 |                 |        |              |
|                                                                     | Numer                 | Data wystawienia | Data deprecjacji | Magazyn         | Adres | Wartość przed d | Wartość po depr | Wartość deprecj | Waluta | Stan         |
| ٩                                                                   | 880                   | 8 80             | 880              | 880             | 880   | 880             | 80              | A BC            | 880    | 80           |
| Þ                                                                   | DP/2018/F_KRK/        | 21.06.2018       | 21.06.2018       | Magazyn Sklep K |       | 4,38            | 5,28            | 0,90            | PLN    | Zatwierdzony |
|                                                                     | DP/2018/F_WRO         | 21.06.2018       | 21.06.2018       | Magazyn Sklep   |       | 74,10           | 72,05           | -2,05           | PLN    | Zatwierdzony |

### Lista deprecjacji

Możliwość tworzenia deprecjacji jest dostępna dla użytkownika, należącego do <u>grupy operatorów</u> z uprawnieniem: <u>Dostęp do cen</u> <u>zakupu</u>.

#### Uwaga

Nie ma możliwości wystawienia dokumentu deprecjacji na <u>magazyn</u> <u>konsygnacyjny</u>.

W przypadku gdy na magazynie istnieje dokument deprecjacji w stanie Zainicjowanym lub Niezatwierdzonym na dokumencie zawierającym deprecjonowane dostawy (FIFO/LIFO)/partie (AVCO) nie ma możliwości:

- dodania partii artykułu do dokumentu (na bazie z metodą kolejkowania AVCO)
- usunięcia artykułu z listy pozycji na niezatwierdzonym dokumencie
- •zmiany ilości pozycji/subpozycji artykułu na

niezatwierdzonym dokumencie

- wystawienia korekty ilościowej/wartościowej (korekty wartościowej dokumentów rozchodowych)
- zatwierdzenia dokumentu oraz jego korekt
- zmiany magazynu na magazyn podlegający deprecjacji
- dodania/usunięcia subpozycji
- wprowadzenia modyfikacji na zakładce Dostawy na szczegółach pozycji
- dodania/usunięcia pozycji
- usunięcia niezatwierdzonego dokumentu
- anulowania dokumentu

# Tworzenie deprecjacji

W celu dodania nowego dokumentu deprecjacji należy wybrać przycisk [**Dodaj**]. Po jego wybraniu otwarty zostanie formularz nowego dokumentu DP.

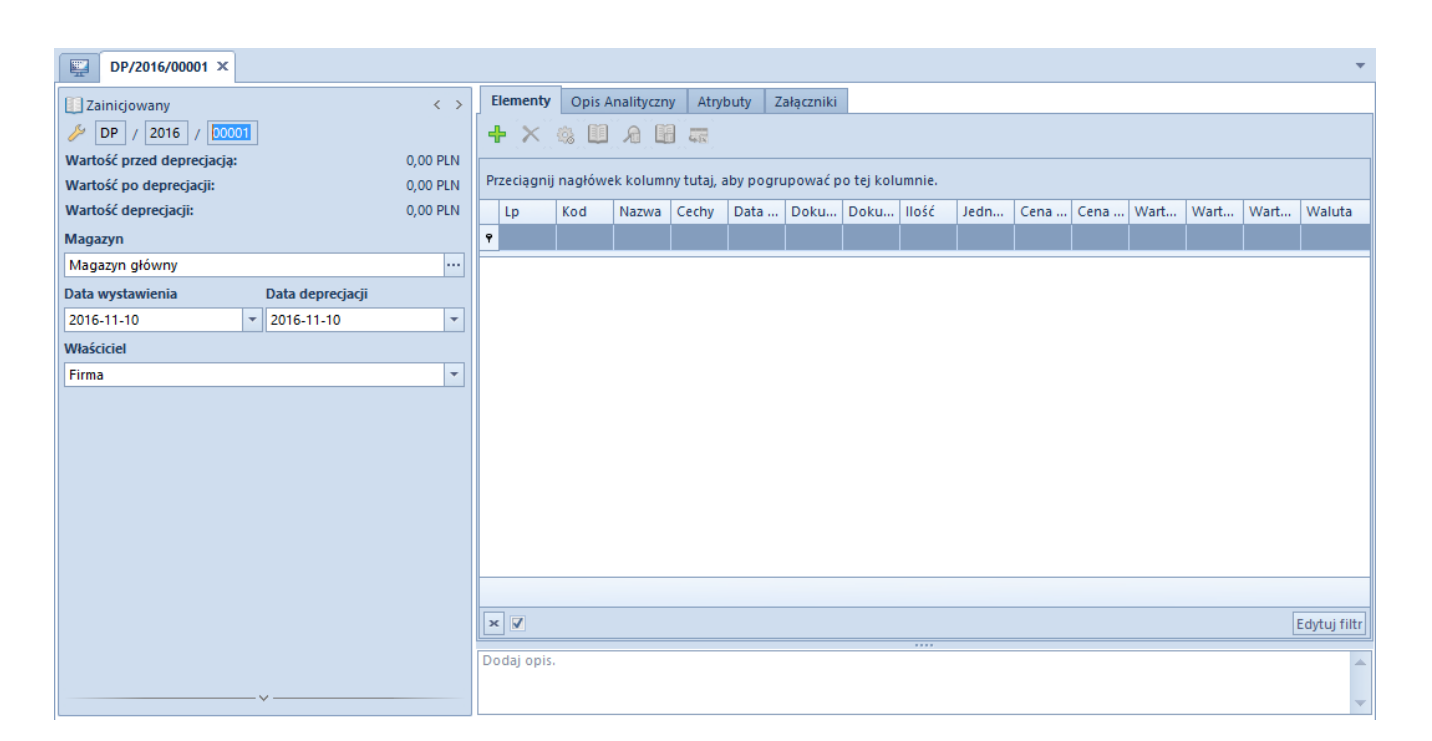

Szczegółowy opis formularza dokumentu oraz zakładek znajduje się w podkategorii Formularze dokumentów.

Unikalne pola w nagłówku dokumentu deprecjacji to:

- Wartość przed deprecjacją
- Wartość po deprecjacji
- Wartość deprecjacji wartość dokumentu deprecjacji wyliczana jako różnica pomiędzy wartością po deprecjacji a wartością przed deprecjacją
- Data deprecjacji data z jaką została zmieniona wartość zasobu na magazynie. Zdeprecjonowany zasób pobrany na dokumenty rozchodowe zawsze ma wartość taką, jak po deprecjacji, bez względu na to, z jaką datą sprzedaży wystawiony został dokument rozchodowy. Data deprecjacji jest uwzględniania w archiwalnych stanach, historii artykułu oraz historii dostawy.

#### Uwaga

Dokument deprecjacji może zostać wystawiony tylko w walucie systemowej.

Unikalne kolumny na zakładce *Elementy*:

- Data dostawy data z jaką dany towar został przyjęty na magazyn pierwotny (dostępne tylko dla baz z metodą kolejkowania FIFO/LIFO)
- Dokument numer dokumentu, który przyjął towar na magazyn (dostępne tylko dla baz z metodą kolejkowania FIFO/LIFO)
- Dokument pierwotny numer dokumentu, który przyjął dostawę (dostępne tylko dla baz z metodą kolejkowania FIFO/LIFO)
- Cena przed deprecjacją cena jednostkowa zakupu pozycji przed deprecjacją
- Cena po deprecjacji cena jednostkowa zakupu pozycji po deprecjacji

- Wartość przed deprecjacją wartość zakupu pozycji przed deprecjacją
- Wartość po deprecjacji wartość zakupu pozycji po deprecjacji
- Wartość deprecjacji wartość pozycji wyliczana jako różnica pomiędzy wartością przed i po deprecjacji

#### Uwaga

Deprecjacji nie podlegają artykuły pochodzące z dostaw zatwierdzonych ilościowo.

Podczas dodawania pozycji na dokument deprecjacji pobrana zostanie cała ilość zasobu znajdującego się na danym magazynie (również te ilości, które zostały zarezerwowane zasobowo) z możliwością usunięcia wybranej dostawy. Dodatkowo w zależności od metody kolejkowania:

- FIFO/LIFO dodane zostaną wszystkie dostawy powiązane z tym artykułem znajdujące się na magazynie wskazanym w nagłówku dokumentu. Pozycją dokumentu w tym przypadku jest dostawa danego artykułu.
- AVCO dodane zostaną wszystkie partie danego artykułu znajdujące się na magazynie wskazanym w nagłówku dokumentu. Pozycją dokumentu w tym przypadku jest partia danego artykułu.

#### Uwaga

Nie ma możliwości dodania pozycji na dokument deprecjacji w przypadku, gdy istnieje *Niezatwierdzony/Zainicjowany* dokument DP wystawiony na ten sam magazyn.

#### Uwaga

Nie ma możliwości wygenerowania dokumentu magazynowego WZ do dokumentu handlowego, gdy zasób ten podlega deprecjacji. Po zaznaczeniu przynajmniej jednej pozycji użytkownik ma możliwość dokonania przeliczenia całego dokumentu *Deprecjacji*. Po wybraniu przycisku [**Przelicz**] otwarty zostanie poniższy formularz.

| Parametry przeliczania elementów |               |                    |  |  |  |  |  |
|----------------------------------|---------------|--------------------|--|--|--|--|--|
| Pole                             |               |                    |  |  |  |  |  |
| O Wartość                        |               | 🔘 Cena             |  |  |  |  |  |
| Kierunek zmiany                  |               |                    |  |  |  |  |  |
| O Zmniejszenie                   | 🔘 Zwiększenie | 🔘 Ustalona wartość |  |  |  |  |  |
| Zmiana                           |               |                    |  |  |  |  |  |
| O Procentowa                     |               | 🔘 Wartościowa      |  |  |  |  |  |
| Wartość                          |               |                    |  |  |  |  |  |
|                                  |               | 0 ‡                |  |  |  |  |  |

Formularz z parametrami przeliczania pozycji

Użytkownik ma możliwość określenia pól, które mają podlegać modyfikacji:

- Pole
- •Wartość
- Cena
- Kierunek zmiany
  - Zmniejszenie
  - Zwiększenie
  - Ustalona wartość
- Zmiana
  - Procentowa
  - Wartościowa
- Wartość o jaką nastąpi zmiana

### Zatwierdzanie deprecjacji

Po zatwierdzeniu dokumentu deprecjacji nastąpi aktualizacja:

- wartości zasobu na magazynie zgodnie z wartością określoną w polu Wartość po deprecjacji
- ceny zasobu na magazynie według wzoru Wartość po deprecjacji/Ilość zasobu na magazynie

- wartości zakupu dla danej partii, która zostanie wyliczona jako suma wartości po deprecjacji zdeprecjonowanych zasobów i pozostałych zasobów
- ceny jednostkowej, która zostanie wyliczona według wzoru Wartość partii po deprecjacji/Ilość zasobów dla danej partii
- zasobu, który został zarezerwowany przez rozchodowy dokument magazynowy

Uwaga

Po zatwierdzeniu dokumentu deprecjacji nie nastąpi aktualizacja wartości zakupu/nabycia na dokumentach ZS/FS, które dokonały rezerwacji zasobowej deprecjonowanych artykułów.

Podczas zatwierdzania dokumentu deprecjacji nastąpi weryfikacja *Daty deprecjacji*. W przypadku baz z metodą kolejkowania:

- FIFO/LIFO jeśli data dostawy jest późniejsza niż data deprecjacji nie ma możliwości jego zatwierdzenia
- AVCO nastąpi weryfikacja parametru <u>Kontrola</u> <u>chronologii modyfikacji zasobów</u>. W przypadku gdy data ostatniej modyfikacji zasobów pobranych na dokument DP jest późniejsza od daty deprecjacji nie ma możliwości jego zatwierdzenia

### Anulowanie deprecjacji FIFO/LIFO

Podczas anulowania następuje weryfikacja ilości towaru na magazynie z danej dostawy, która podlegała deprecjacji. W przypadku, gdy ilość:  jest dostępna – wartość zasobu na magazynie zostanie zaktualizowana o kwotę, która dla tego zasobu została zdeprecjonowana.

#### Przykład

- Na magazyn outletowy przyjęta została dostawa dokumentem PZ/2016/00001 artykułu Apaszka: 10 szt. w cenie 1,00 PLN za sztukę.
- Dokumentem WZ/2016/00001 wydano z magazynu outletowego 5 szt. artykułu Apaszka.
- 3. Dokonana została deprecjacja zasobu:Na magazynie outletowym dla artykułu Apaszka przed deprecjacją dostępnych jest 5 szt. dostawy z dokumentu PZ/2016/00001 w cenie 1,00 PLN za sztukę – wartość zasobu wynosi 5,00 PLN.Na dokumencie deprecjacji cena została zmniejszona do 0,90 PLN. Stan dostawy po deprecjacji:5 szt. \* 0,90 PLN = 4,50 PLN
- 4. Dokumentem WZ/2016/00002 wydano 4 szt. artykułu Apaszka z magazynu outletowego. Stan dostawy po wydaniu towaru dokumentem WZ/2016/00002:1 szt. \* 0,90 PLN = 0,90 PLN
- 5. Anulowano deprecjację. Stan dostawy po anulowaniu deprecjacji:Wartość: 1,40 PLN (0,90 PLN wartość zasobu + 0,50 PLN z anulowanej deprecjacji)
  - nie jest dostępna wygenerowany zostanie dokument KK.
    Wygenerowana w ten sposób KK nie jest powiązana z żadnym dokumentem magazynowym.

Przykład

- Na magazyn reklamacyjny przyjęta została dostawa dokumentem PZ/2016/00002 artykułu Krawat w ilości 20 szt. w cenie 10,00 PLN za sztukę.
- 2. Dokumentem WZ/2016/00002 wydano 10 szt. artykułu Krawat.
- 3. Dokonano deprecjacji zasobu:Na magazynie reklamacyjnym

dla artykułu Krawat przed deprecjacją było na stanie 10 szt. dostawy z dokumentu PZ/2016/00002 w cenie 10,00 PLN za sztukę – wartość zasobu wynosi 100,00 PLN.Na dokumencie deprecjacji cena została zmniejszona do 9,00 PLN. Stan dostawy po deprecjacji:10 szt. \* 9,00 PLN = 90,00 PLN

- 4. Dokumentem WZ/2016/00003 wydano 10 szt. artykułu z dostawy przyjętej dokumentem PZ/2016/00002. Stan zasobu po wydaniu:Brak zasobu.
- 5. Anulowano deprecjację.Powstał dokument KK na magazyn reklamacyjny.Wartość KK: 10,00 PLN

Uwaga

W przypadku wystawienia dwóch dokumentów deprecjacji na jeden magazyn, nie ma możliwości anulowania wcześniej wystawionego dokumentu DP, w pierwszej kolejności należy anulować późniejszy dokument.

## Anulowanie deprecjacji – AVCO

Podczas anulowania deprecjacji następuje weryfikacja ilości towaru na magazynie z danej dostawy, która podlegała deprecjacji. W przypadku gdy ilość:

 jest dostępna – wartość dostawy na magazynie zostanie zaktualizowana o całą wartość danej pozycji dokumentu deprecjacji.

Przykład Na magazynie głównym znajduje się 20 szt. artykułu Botki:

• 10 szt. partii o rozmiarze 37 w cenie 10, 00 PLN za szt.

• 10 szt. partii o rozmiarze 38 w cenie 10, 00 PLN za szt.

1. Wystawiono dokument deprecjacji, na którym zmniejszono cenę do 9,00 PLN dla partii z rozmiarem 37 i 38.

Stan zasobu po deprecjacji:

Partia z rozmiarem 37: 10 szt. \* 9,00 PLN = 90, 00 PLN

Partia z rozmiarem 38: 10 szt. \* 9,00 PLN = 90, 00 PLN

Dokumentem WZ/2016/00004 wydano 5 szt. partii z rozmiarem
 37.

Stan zasobu po wydaniu:

- Partia z rozmiarem 37: 5 szt. \* 9,00 PLN = 45 PLN
- Partia z rozmiarem 38: 10 szt. \* 9,00 PLN = 90,00 PLN

3. Anulowano deprecjację.

Stan zasobu po anulowaniu deprecjacji:

- Partia z rozmiarem 37: wartość: 51,66 PLN
- Partia z rozmiarem 38: wartość: 103,34 PLN
- nie jest dostępna wygenerowany zostanie dokument KK dla danego magazynu na całą wartość pozycji dokumentu deprecjacji.

Przykład

Na magazynie reklamacyjnym znajduje się 20 szt. artykułu Szalik:

- 10 szt. partii w paski w cenie 10, 00 PLN za szt.
- 10 szt. partii w groszki w cenie 10, 00 PLN za szt.

1. Wystawiono dokument deprecjacji, na którym zmniejszono cenę do 9,00 PLN zarówno dla partii paski, jak i dla partii groszki. Stan zasobu po deprecjacji:

- Partia paski: 10 szt. \* 9,00 PLN = 90, 00 PLN
- Partia groszki: 10 szt. \* 9,00 PLN = 90, 00 PLN

2. Dokumentem WZ/2016/00006 wydano 10 szt. partii w paski.

Stan zasobu po wydaniu:

Partia groszki: 10 szt. \* 9,00 PLN = 90,00 PLN

3. Anulowano deprecjację.

Stan zasobu po anulowaniu deprecjacji:

 Partia groszki: wartość: 90,00 PLN + 20,00 PLN = 110,00 PLN

Uwaga

W przypadku wystawienia dwóch dokumentów deprecjacji na jeden magazyn, nie ma możliwości anulowania wcześniej wystawionego dokumentu DP, w pierwszej kolejności należy anulować późniejszy dokument.